# QUICK-GUIDE Sådan redigerer du sognets forside

Log ind på sogn.dk/admin.

Tilgå menupunktet "Sider på sogn.dk". Vælg "Sognets forside".

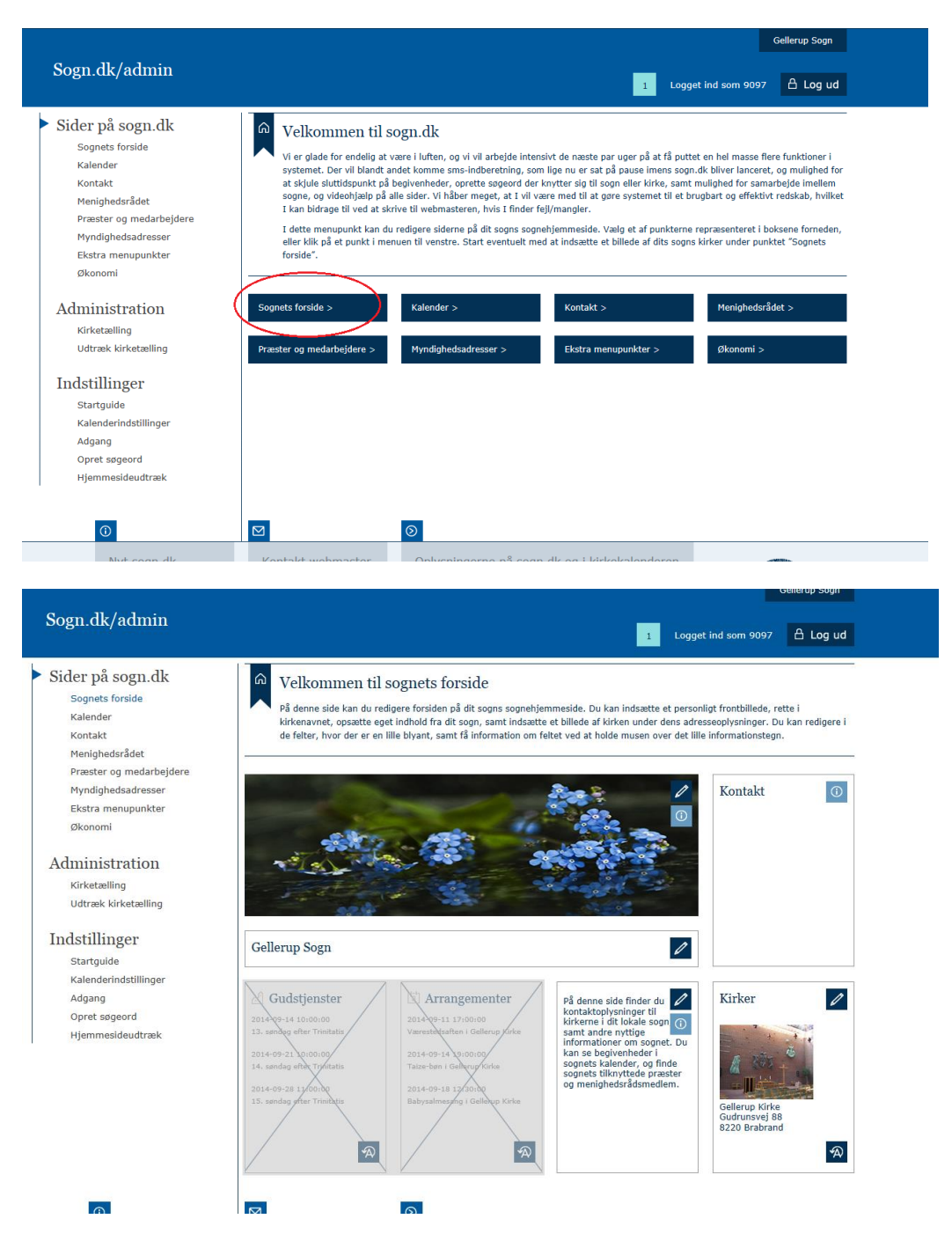

## Skift, tilpas eller slet frontbillede

#### Upload/skift frontbillede

- 1. Klik på blyanten i højre øverste hjørne på frontbilledet. Vælg "Upload billede".
- 2. Klik på "Gennemse" og vælg et billede fra din computer.
- 3. Klik på "OK".

#### **Tilpas billede**

- 1. Klik på blyanten i højre øverste hjørne af frontbilledet. Vælg "Tilpas billede".
- 2. Brug musen til at flytte på billedet.
- 3. Klik på "OK".

#### **Slet billede**

- 1. Klik på blyanten i højre øverste hjørne af frontbilledet. Vælg "Slet billede".
- 2. Klik på "OK".

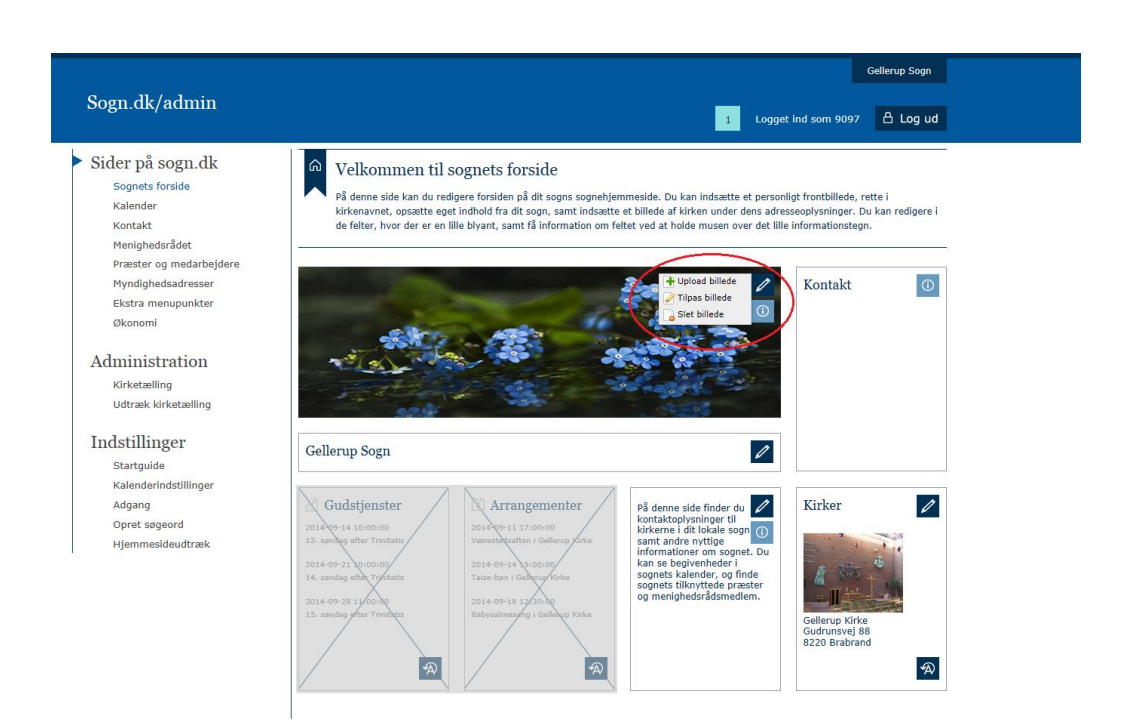

#### **Skift sognenavn**

- 1. Klik på blyanten ud for det viste sognenavn.
- 2. Ret i sognenavnet.
- 3. Klik "OK".

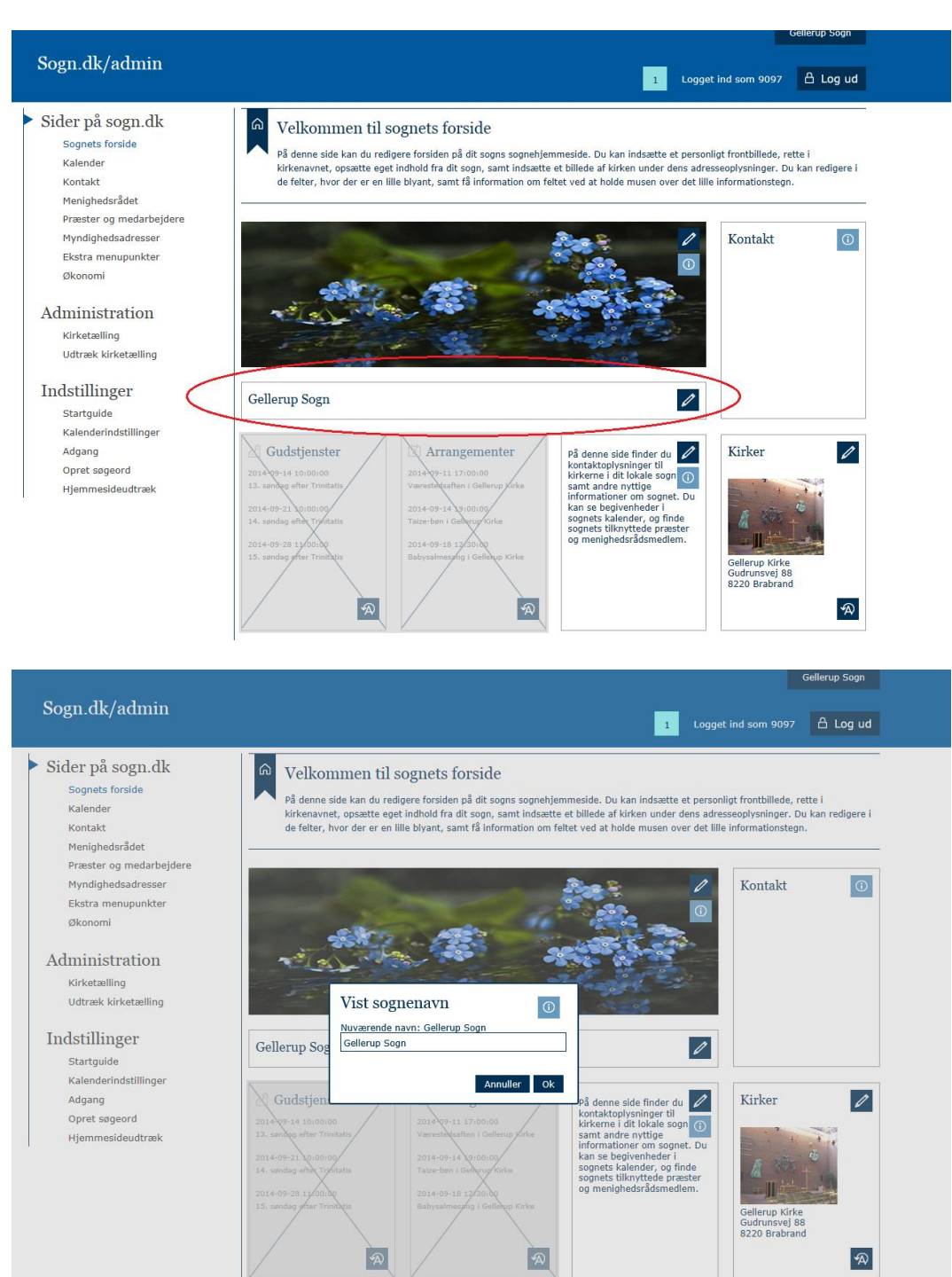

## **Opret** "Eget indhold"

- 1. Klik på blyanten i den hvide kasse, som er placeret efter "Gudstjenester" og "Arrangementer".
- 2. Udfyld "Overskriftsfelt" og "Brødtekstsfelt".
- 3. Klik på "OK".

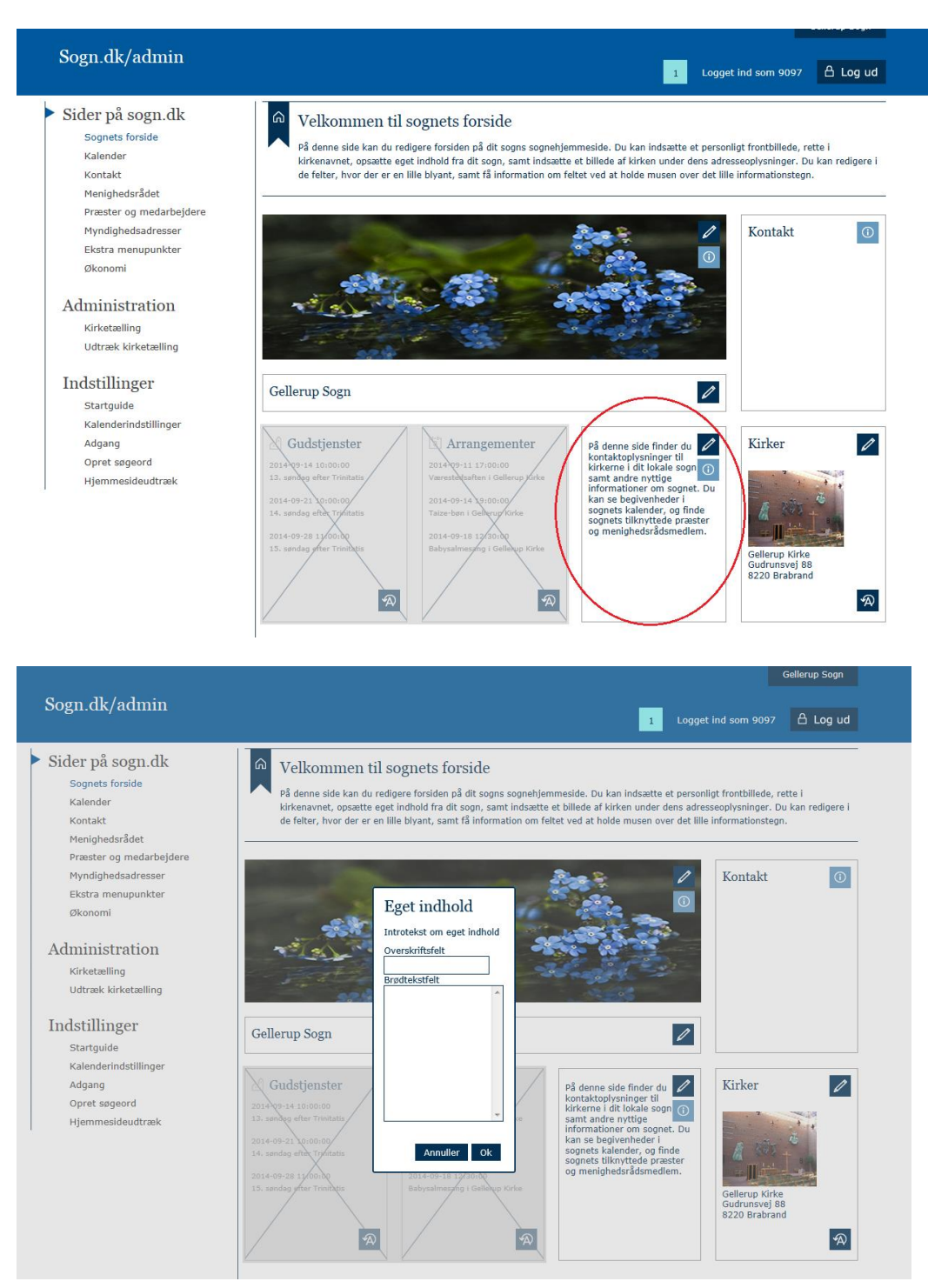

### Indsæt billede til dit sogns kirker

- 1. Klik på blyanten i højre øverste hjørne af kassen "Kirker".
- 2. Klik på blyanten, der er placeret ved hver Kirke.
- 3. Klik på "Upload billede".
- 4. Klik på "Gennemse" og vælg et billede fra din computer.
- 5. Klik på "OK".

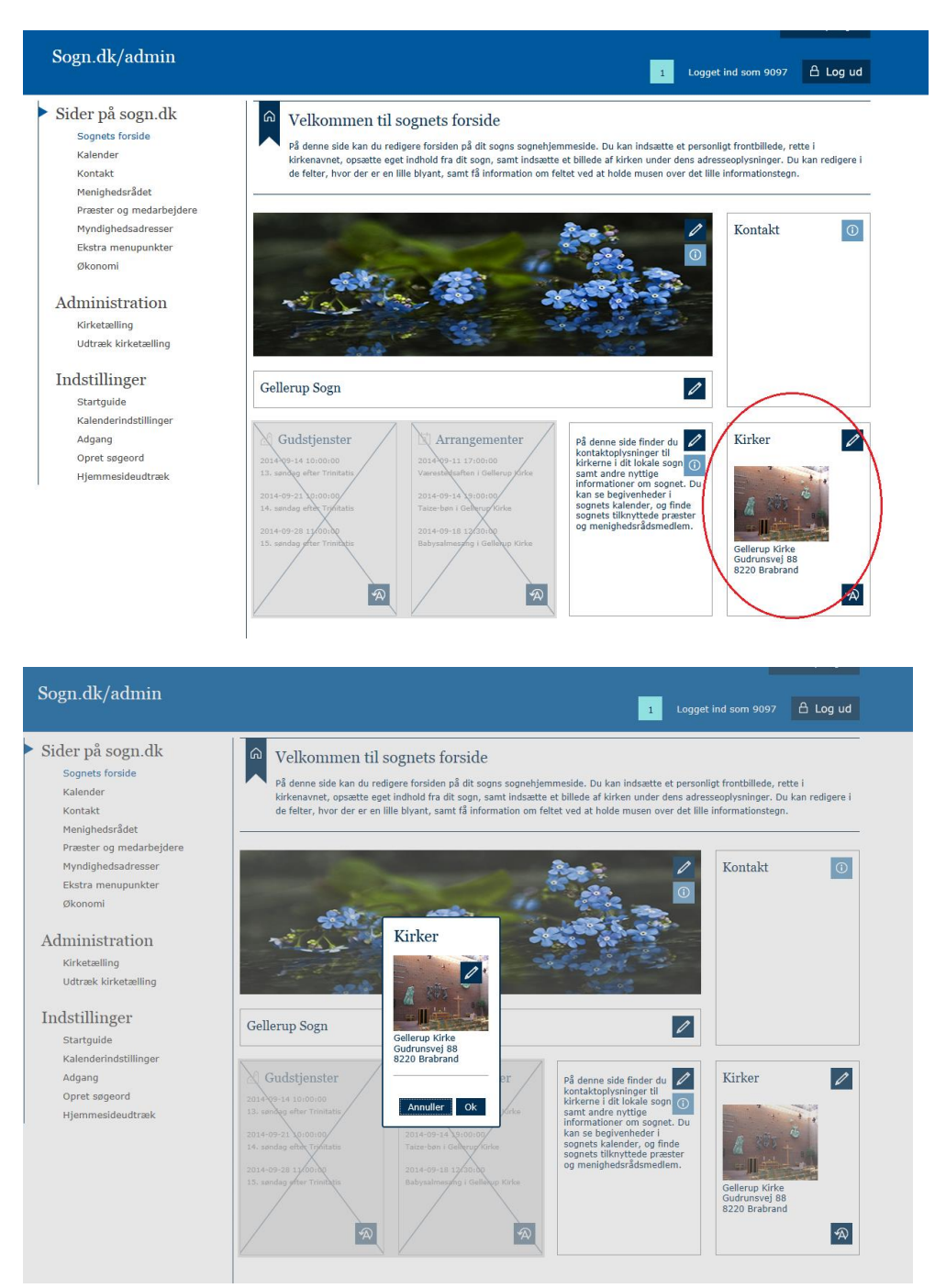